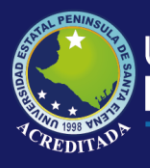

# **Manual de Usuario** Sistema Relaciones Externas

# **Rol de Administrador y Coordinador de Convenios**

Actualizado al 30 de Marzo de 2019

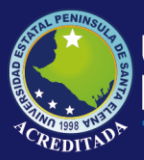

Sistema Seguimiento a Graduados

### Tabla de contenido

| USUARIO: ADMINISTRADOR DE SISTEMAS                          | 2  |
|-------------------------------------------------------------|----|
| ACCESO AL SISTEMA                                           | 3  |
| REGISTROS Y CONSULTAS DE CONVENIOS                          | 6  |
| GESTIÓN DE CONVENIOS                                        | 6  |
| Ingreso De Un Nuevo Convenios                               | 7  |
| Editar Información de un Convenios                          | 7  |
| GESTIÓN DE COORDINADOR DE CONVENIOS                         | 8  |
| Ingreso A La Ventana De Coordinador De Convenio             | 8  |
| Ingreso de Nuevo Coordinador                                | 9  |
| Editar Información de un Coordinador                        | 9  |
| Eliminar Registro de un Coordinador de Convenio             | 10 |
| GESTIÓN DE ACTIVIDEDES DE CONVENIOS                         | 12 |
| Ingreso a La Ventana De Gestión De Actividades De Convenios | 12 |
| Ingreso de Nuevo Actividad                                  | 13 |
| Editar Información de un Coordinador                        | 13 |
| Eliminar Registro de una Actividad de Convenio              | 14 |
| Revisión de Anexos                                          | 14 |
| Revisión de Actividades                                     | 16 |
| GESTIÓN DE REPORTES DE CONVENIOS                            | 16 |
| USUARIO: COORDINADOR DE CONVENIOS                           | 18 |
| GESTIÓN DE ACTIVIDEDES DE CONVENIOS                         | 18 |
| Ingreso a La Ventana De Gestión De Actividades De Convenios | 18 |
| Ingreso de Nuevo Actividad                                  | 19 |
| Editar Información de un Coordinador                        | 19 |
| Eliminar Registro de una Actividad de Convenio              | 20 |
| Revisión de Anexos                                          | 21 |
| GESTIÓN DE REPORTES DE ACTIVIDADES                          | 22 |

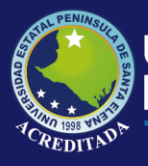

Sistema Seguimiento a Graduados

### **USUARIO: ADMINISTRADOR DE SISTEMAS**

### ACCESO AL SISTEMA

Para poder acceder a la aplicación primeramente debe abrir un browser o navegador de internet (se recomienda Google Chrome) e ingresar a la página web de la UPSE: <u>http://www.upse.edu.ec</u>.

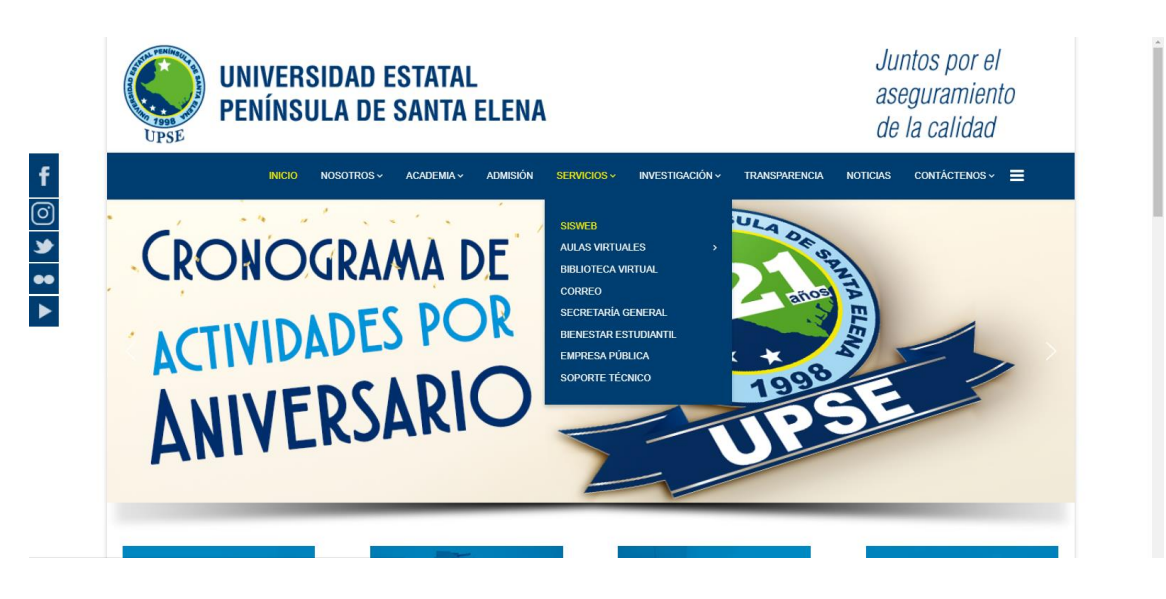

Una vez ingresado a la página de la institución deberá seleccionar SISWEB, luego dar clic, esto nos llevara a la siguiente página:

|                                                                                                    | BIENVENIDOS                                           |                                                                             |                                                     |
|----------------------------------------------------------------------------------------------------|-------------------------------------------------------|-----------------------------------------------------------------------------|-----------------------------------------------------|
|                                                                                                    | Aquí se encuentran los o<br>a sus diferentes usuarios | diferentes accesos a las ap<br>s con el fin de brindar un me                | icaciones webs que la UPSE brinda<br>ejor servicio. |
| A CONTRACTOR OF A CONTRACTOR OF A CONTRACTOR OF A CONTRACTOR OF A CONTRACTOR OF A CONTRACTOR OF A CONTRACTOR OF                                     | ADMISIÓN Y NIVELACIÓN                                 | UNIVERSITARIA                                                               |                                                     |
|                                                                                                    | SNNA                                                  |                                                                             |                                                     |
|                                                                                                    | ESTUDIANTES                                           |                                                                             |                                                     |
| UPSP                                                                                                    | Consulta de calificaciones                            | Matriculación                                                               | Evaluación docente                                  |
|                                                                                                    | DOCENTES                                              |                                                                             |                                                     |
| 0000                                                                                                    | Registro de calificaciones                            | Control de Planes de Clase                                                  | Actividades<br>Complementarias del<br>Docente       |
|                                                                                                    | ADMINISTRATIVOS                                       |                                                                             |                                                     |
|                                                                                                    | Intranet<br>Recursos Humanos<br>Relaciones Externas   | Seguimiento a Graduados<br>Líneas de Investigación<br>Proyectos Vinculación | Planificación Operativa Anual<br>Secretaría General |
|                                                                                                    | BIENESTAR UNIVERSITA                                  | RIO                                                                         |                                                     |
|                                                                                                    | Fichas Estudiantiles                                  |                                                                             |                                                     |
| Universidad Estatal Península de Santa Elena<br>Avda principal La Libertad - Santa Elena<br>La Libertad - Santa Elena - Ecuador<br>Ter (04)2780-018 |                                                       |                                                                             |                                                     |
|                                                                                                    |                                                       |                                                                             |                                                     |

En está pagina usted deberá dar clic en **"link de Relaciones Externas"**, para poder acceder al **Sistema de Servicios Web de Relaciones Externas** que se detallara a continuación.

En la siguiente ventana deberá ingresar su <u>Usuario</u> (número de cédula) y <u>Clave</u> (número de matrícula):

Página 3 | 22 ||| 2019

Universidad Estatal **Península de Santa Elena** 

### Tecnologías de la Información y Comunicación

Sistema Seguimiento a Graduados

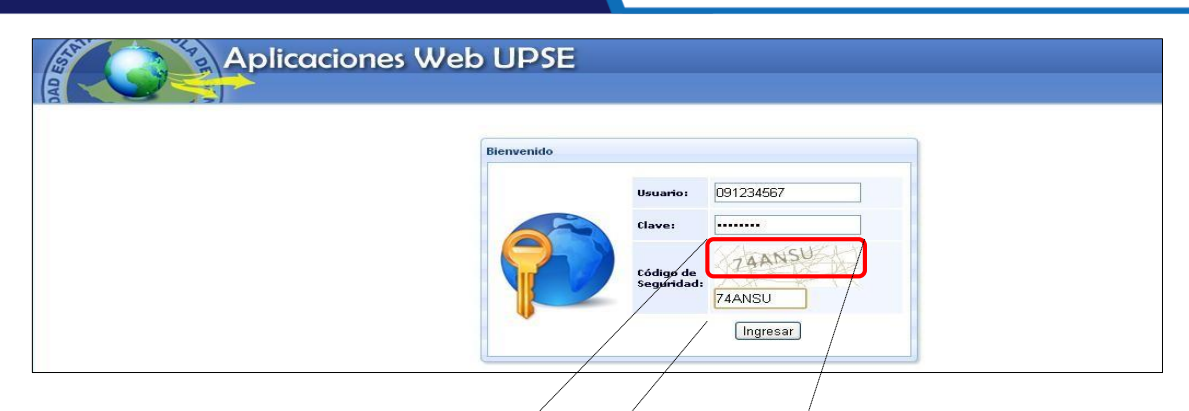

Además deberá ingresar**Cádigo de Seguridad** mismoque se muestra en la imagen, con las letras y números tal como se indica.

|                         | TAANSU |
|-------------------------|--------|
| Código de<br>Seguridad: | 74ANSU |

**NOTA:** Tenga en cuenta que este **Código de Seguridad** es **variable**, es decir, cada vez que ingrese a esta página, le aparecerá un Código de Seguridad **diferente**.

En la siguiente ventana le aparecerá el o los **icono de acceso** al sistema, denominado **Sistema de Gestión de Convenios y Becas** con los nombres de los roles a los que tiene permiso en la parte inferior del icono. En este caso tiene acceso como "*Adm. Sistemas"*.

En la parte superior de este **PANEL DE CONTROL** encontrará las opciones [**Salir del** sistema] que le permite cerrar la aplicación y [**Cambiar clave**] que le llevará a un formulario para editar su clave actual.

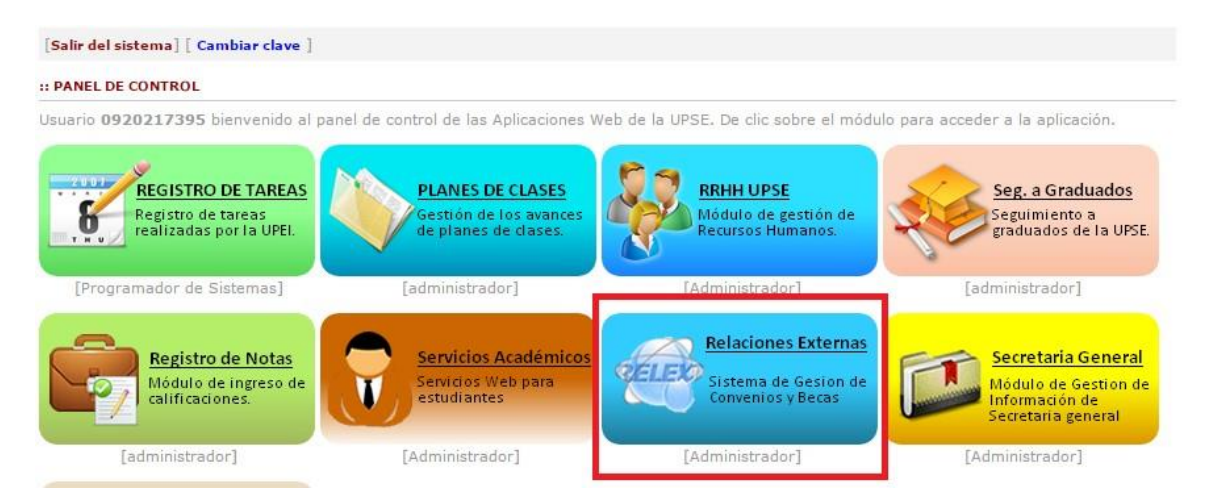

Como usuario *Adm. Sistemas* de clic sobre el icono **Relaciones Externas.** Se abrirá la pantalla principal de la aplicación, como se muestra a continuación:

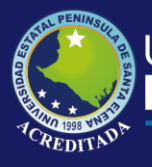

Sistema Seguimiento a Graduados

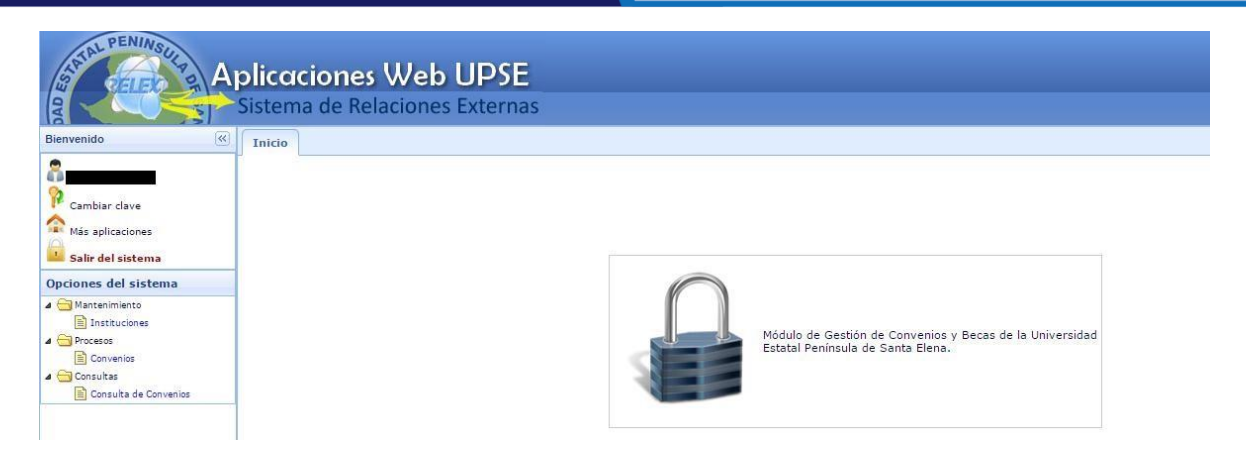

En la parte superior Ud. podrá encontrar otra información que puede ser de su interés, tal como se indica:

| <u></u>               | Nombre del usuario y el rol al que accedió.                                                      |
|-----------------------|--------------------------------------------------------------------------------------------------|
| ᅇ Cambiar clave       | Permite modificar su clave de acceso al sistema.                                                 |
| ♠<br>Más aplicaciones | Permite acceder o retroceder a la pantalla de accesos directos a los módulos o aplicaciones web. |
| Salir del sistema     | Permite cerrar sesión y con ello la salida de la aplicación actual.                              |

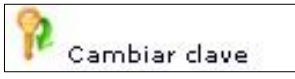

La opción **Cambio de clave** le permitirá modificar su clave, se recomienda por seguridad realizar esta tarea, pero es opcional. Para cambiar su clave

debe llenar los datos que se muestran en la pantalla:

| : CAMBIO DE CLA                                     | VE                                                                    |
|-----------------------------------------------------|-----------------------------------------------------------------------|
| Clave actual:                                       |                                                                       |
| *Nueva Clave:                                       |                                                                       |
| *Verifica Clave:                                    |                                                                       |
| La [Nueva Clave] o<br>una combinación e<br>números. | debe tener de 10 a 15 caracteres y .<br>ntre mayúsculas, minúsculas y |

*Clave actual*, es la clave que posee al momento de ingresar por primera vez. *Nueva clave*, es la nueva clave que debe tener de 10 a 15 caracteres y ser una combinación entre mayúsculas, minúsculas y números. *Verifica clave*, este campo es obligatorio y es igual al campo de **Nueva clave**. Haga clic sobre el botón **Grabar Cambios**, y el sistema le mostrará un mensaje para

reiniciar la aplicación o si desea puede cancelar y continuar trabajando.

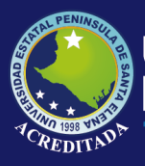

### Universidad Estatal **Península de Santa Elena**

## Tecnologías de la Información y Comunicación

Sistema Seguimiento a Graduados

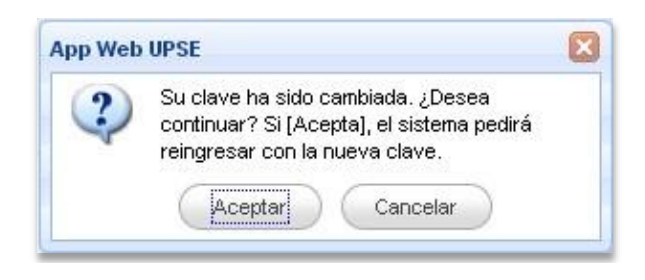

En el caso de no recordar su clave de acceso, puede obtener una clave temporal, el cual se enviará a su correo institucional, que debe registrarse según el siguiente formulario

| HE OLVIDADO MI CONTRASEÑA!!                                                                            |                                                                                                    |  |  |  |  |
|----------------------------------------------------------------------------------------------------|----------------------------------------------------------------------------------------------------|--|--|--|--|
| Estimado(a) usuario(a).                                                                                |                                                                                                    |  |  |  |  |
| Si ha olvidado su contraseña, in<br>dirección de e-mail institucional.<br>Estaremos enviando un mensaj | grese su número de identificación, fecha de nacimiento y<br>e al correo Upse con una contraseña nueva. |  |  |  |  |
| Número Identificación:                                                                                 |                                                                                                    |  |  |  |  |
| Fecha de Nacimiento:                                                                                   | dd/mm/aaaa                                                                                             |  |  |  |  |
| Correo eletrónico Upse:                                                                                | micorreo@upse.edu.ec                                                                                   |  |  |  |  |
|                                                                                                    |                                                                                                    |  |  |  |  |

### **REGISTROS Y CONSULTAS DE CONVENIOS**

### **GESTIÓN DE CONVENIOS**

Haga clic en *Procesos – Convenios* de la sección de **Opciones del sistema**. Esta interfaz le permite gestionar información de convenios, coordinadores de Convenios y revisión de avances de Actividades.

| STAL PENINSULA AI               | plicaciones Web UPSE                                                                                     |                              |
|---------------------------------|----------------------------------------------------------------------------------------------------|------------------------------|
|                                 | Sistema de Relaciones Externas                                                                           |                              |
| Bienvenido                      | Inicio Convenios ×                                                                                       |                              |
| Hector Ramos                    | ✓ Convenios                                                                                              | *                            |
| Cambiar clave                   | 🛞 Nuevo 🥒 Editar 🎤 Nombre del Coordinador 🎤 Gestión de Actividades Buscar Port. Todos 🗸 Digite sus Datos | Buscar                       |
| 💴 Salir del sistema             | CODIGO INSTITUCIÓN NOMBRE_CONVENIO TIPO_CONVENIO FECHA_SUS FECHA_CAE                                     | OBSERVACION VIGENCIA PLAZO   |
| Opciones del sistema            | 10 • 14 4 Page 1 of 1 > > 3 5                                                                            | Displaying 1 to 1 of 1 items |
| Mantenimiento     Instituciones | Vombre de coordinador                                                                                    | *                            |
| Convenios                       | Gestión de Actividades de Convenio                                                                       | *                            |
| Consultas                       |                                                                                                    |                              |

**Convenios.-** Consta de los botones que permite realizar las siguientes actividades dentro de la aplicación:

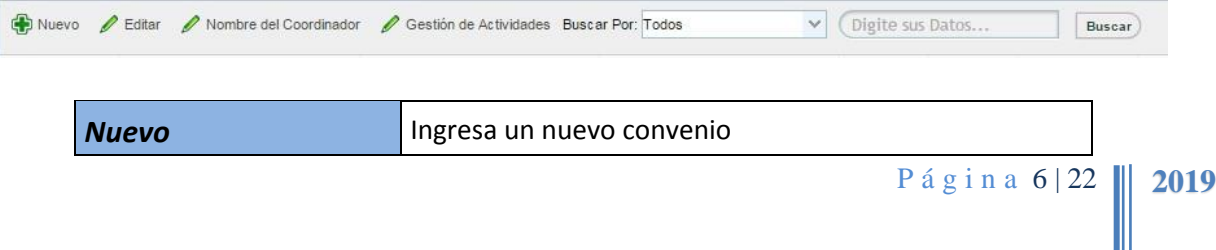

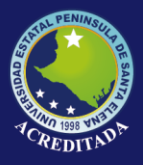

Sistema Seguimiento a Graduados

| Editar                    | Edita un convenio creado                                                                                  |
|---------------------------|----------------------------------------------------------------------------------------------------|
| Nombre del<br>Coordinador | Permite desplegar una ventana que permite agregar,<br>editar y eliminar un Coordinador                    |
| Gestión de Actividades    | Permite desplegar una ventana que permite agregar,<br>editar y eliminar Actividades y <b>subir anexos</b> |
| Selección de Búsqueda     | Permite seleccionar el tipo de búsqueda deseado                                                           |
| Buscar                    | Permite buscar y mostrar convenios según la selección de búsqueda                                         |

### Ingreso De Un Nuevo Convenios

|                       | CODIGO:                                                                                                    |          |
|-----------------------|----------------------------------------------------------------------------------------------------|----------|
| Institución:          |                                                                                                    | field is |
| Tipo de Convenio:     |                                                                                                    |          |
| Área de Convenio:     |                                                                                                    |          |
| Nombre de Convenio:   |                                                                                                    |          |
| Objeto del Convenio:  |                                                                                                    |          |
| Unidad/Departamento:  | <b>▲</b> ~                                                                                                    |          |
| Fecha De Suscripción: |                                                                                                    |          |
| Fecha que Caduca:     |                                                                                                    |          |
| Observacion:          | in the second second second second second second second second second second second second second second second |          |
|                       | Grahar 😪 Cancelor                                                                                               | 5        |
|                       | Grabar Grabar                                                                                                   |          |

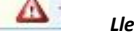

Llenado de Datos Obligatorio

En este formulario el Usuario deberá llenar todos Los datos correspondientes al convenio, una vez llenado toda la información pertinente se deberá dar clic en el **botón** *Grabar* o en caso de no realizar dicha acción deberá dar clic en el **botón Cancelar.** 

| (10)   | ( Normali     |
|--------|---------------|
| Grabar | ) 🔰 🔀 Cancela |

### Editar Información de un Convenios

Para editar un convenio deberá realizar los siguientes pasos:

- 1. Consultar los convenios
- 2. Seleccionar el Convenio a editar
- 3. Clic en el *"botón Editar"*
- 4. Clic en el *"botón Grabar" o "botón Cancelar"* según la acción que desea realizar.

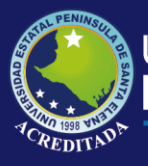

### Universidad Estatal **Península de Santa Elena**

### Tecnologías de la Información y Comunicación

Sistema Seguimiento a Graduados

| 🗿 Nuevo 🥒 Editar 🖉 Nombre del Coordinador                                           | 🖉 Gestión de Actividades I | Buscar Por: Todos V Digite sus Datos                                                                                                    | Busc  |
|-------------------------------------------------------------------------------------|----------------------------|----------------------------------------------------------------------------------------------------|-------|
| CODIGO INSTITUCIÓN                                                                  | Edición de Convenios       |                                                                                                    |       |
| CONV-ES-001 UNIVERSIDAD ESTATAL PENINSU<br>CONV-BI-001 ESCUELA LUZ ESPERANZA VALDIV |                            | CODIGO: CONV-ES-                                                                                                    | 001   |
| 10 🔻 14 4 Page 1 of 1 🕨 🕅                                                           | Institución:               | UNIVERSIDAD ESTATAL PENINSULA DE SANTA ELENA                                                                                                    | ~     |
| ombre de coordinador                                                                | Tipo de Convenio:          | CONVENIO ESPECÍFICO                                                                                                    | ~     |
| Gestión de Actividades de Convenio                                                  | Área de Convenio:          | FORTALECIMIENTO DEL ROL SOCIAL DE LA IES                                                                                                    | ~     |
|                                                                                     | Nombre de Convenio:        | Una red de computadoras, también llamada red de<br>ordenadores, red de comunicaciones de datos o red<br>informática, es un conjunto de equipos informáticos | +     |
|                                                                                     | Objeto del Convenio:       | Una red de computadoras, también llamada red de<br>ordenadores, red de comunicaciones de datos o red<br>informática, es un conjunto de equipos informáticos | +     |
|                                                                                     | Unidad/Departamento:       | ASISTENTE DE PRODUCCION, TV Y RADIO, DPTO. DIFUSIÓN CULTURA                                                                                                 | 4 ~ 1 |
|                                                                                     | Fecha De Suscripción:      | Jul 2 2015 12:00:00:000/ 1                                                                                                    |       |
|                                                                                     | Fecha que Caduca:          | Jul 31 2015 12:00:000.000                                                                                                    |       |
|                                                                                     | Observacion:               | SN                                                                                                    |       |
|                                                                                     |                            |                                                                                                    |       |

### GESTIÓN DE COORDINADOR DE CONVENIOS

### Ingreso A La Ventana De Coordinador De Convenio

El proceso para poder ingresar el Coordinador del Convenios se resume en los siguientes pasos.

- 1. Consultar los convenios
- 2. Seleccionar el Convenio
- 3. Clic en el *"botón Nombre del Coordinador"*

| 4   | Nuevo 🥒 E       | Editar 🖉 Nor | mbre del C | oordinac | or     | Gestión de Actividades Buscar Por:     | Todos         | ✓ Digit    | te sus Datos       | Buscar        | )   |
|-----|-----------------|--------------|------------|----------|--------|----------------------------------------|---------------|------------|--------------------|---------------|-----|
|     | CODIGO          | INSTITUCIÓN  |            |          |        | NOMBRE_CONVENIO                        | TIPO_CON      | VENIO      | FECHA_SUSC FE      | ECHA_CAD.     | OBS |
| 1   | CONV-ES-001     | UNIVERSIDAD  | ESTATA     | L PENIN  | SULA E | ) Una red de computadoras, también lla | ma CONVENIO   | ESPECÍFICO | Jul 2 2015 12:C Ju | ul 31 2015 12 | SN  |
| 2   | CONV-BI-001     | ESCUELA LUZ  | ESPERA     | NZA VA   | .DIVIA | ː rrrrrrUna red de computadoras, tambi | én I CON√ENIO | BILATERAL  | Jul 1 2015 12:0 Ju | II 24 2015 12 | SN  |
| 10  |                 | Page 1       | of 1       | • •      | 1      | ,                                      |               |            |                    |               |     |
| / N | ombre de coordi | nador        |            |          |        |                                        |               |            |                    |               |     |

Al dar clic en Nombre del Convenio, nos desplegará una ventana donde se observar el código y nombre de referencia del convenio y botones que nos permite gestionar información relacionadas al Coordinador (Nuevo, Editar y Eliminar).

| Convenios                                                                                                    |                                                                                                    |                                                                                  |                                                             |             |
|----------------------------------------------------------------------------------------------------|----------------------------------------------------------------------------------------------------|----------------------------------------------------------------------------------|-------------------------------------------------------------|-------------|
| Nombre de coordinador                                                                                                    |                                                                                                    |                                                                                  |                                                             |             |
| Coordinadores de Convenios                                                                                                    |                                                                                                    |                                                                                  |                                                             |             |
| and the second second second second second second second second second second second second second second second                                                                                                    |                                                                                                    |                                                                                  |                                                             |             |
| Vidian CONVER 104                                                                                                    |                                                                                                    |                                                                                  |                                                             |             |
| Código: CONV-ES-001                                                                                                    | omputadoras, también llamada red de ordenadores, red de comunicacion                                 | nes de datos o red informática, es un conjunto de (                              | equipos informáticos y software                             |             |
| Código: CONV-ES-001                                                                                                    | omputadoras, también llamada red de ordenadores, red de comunicacion<br>liminar                      | nes de datos o red informática, es un conjunto de o                              | equipos informáticos y software                             |             |
| Código: CONV-ES-001<br>Muevo P Editar E E<br>IDENTIFICACION                                                                                                    | amputadoras, también llamada red de ordenadores, red de comunicacion<br>liminar<br>APELLIDOS_NOMBRES | nes de datos o red informática, es un conjunto de a<br>FECHA_INICIO.             | equipos informáticos y software<br>FECHA_FIN.               | ESTAD       |
| Código: CONV-ES-001<br>Wiewo Catitar Control of the test of the test of the test of the test of the test of the test of the test of the test of the test of the test of the test of the test of the test of the test of the test of the test of the test of the test of the test of the test of the test of test of test | ApelLIDOS_NOMBRES<br>RAMOS MENDEZ HECTOR FABRICIO                                                    | nes de datos o red informática, es un conjunto de<br>FECHA_INICIO.<br>2015/07/02 | equipos informáticos y software<br>FECHA_FIN.<br>2015/07/30 | ESTAD<br>AC |

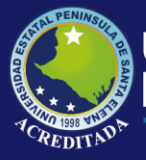

Sistema Seguimiento a Graduados

Los botones que se muestran en la ventana Nombre de Coordinador permiten realizar las siguientes actividades dentro de la aplicación

| Nuevo    | Ingresa un nue | Ingresa un nuevo Coordinador |          |             |  |
|----------|----------------|------------------------------|----------|-------------|--|
| Editar   | Edita un Coorc | linador del conv             | enio Sel | eccionado   |  |
|          | Elimina        | registro                     | de       | Coordinador |  |
| Eliminar | del            | convenio Sele                | ccionado | ).          |  |

### Ingreso de Nuevo Coordinador

Al dar clic en el botón Nuevo, nos mostrara la siguiente ventana, la misma que permitirá llenar información correspondiente al coordinador del convenio seleccionado.

| Nombre del Coordinador: |        | This field is requi |
|-------------------------|--------|---------------------|
| Fecha de Inicio:        | 17     |                     |
| Fecha fin               | 12     |                     |
| Estado:                 | ~      |                     |
|                         |        |                     |
|                         | Grabar | Cancelar            |

En este formulario el Usuario deberá llenar todos Los datos correspondientes al Coordinador, una vez llenado toda la información pertinente se deberá dar clic en el *botón Grabar* o en caso de no realizar dicha acción deberá dar clic en el *botón Cancelar.* 

| 6 | Grahar | Cancelar |
|---|--------|----------|

### Editar Información de un Coordinador

Para editar un Coordinador deberá realizar los siguientes pasos:

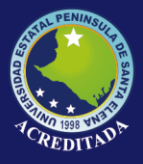

Sistema Seguimiento a Graduados

- 1. Consultar los convenios
- 2. Seleccionar el Convenio
- 3. Clic en el botón Nombre del Coordinador"
- 4. Seleccionar el Coordinador a Editar
- 5. Clic en el "botón Editar"
- 6. Clic en el "botón Grabar" o "botón Cancelar" según la acción que desea realizar

| red de orden Edición de Coordinador |                                                                                                    | ×                                                                                                    | ticos y sol                                                                                                    |
|-------------------------------------|----------------------------------------------------------------------------------------------------|----------------------------------------------------------------------------------------------------|----------------------------------------------------------------------------------------------------|
| Nombre del Coordinador:             | PALMA MURGA CEDYA ANGELINE                                                                                                    | ~                                                                                                    |                                                                                                    |
| Fecha de Inicio De                  | 2015/07/23                                                                                                    |                                                                                                    | L_FIN.                                                                                                    |
| NGELINE Fecha fin De Coordinación   | 2045/07/20                                                                                                    |                                                                                                    | 7/30                                                                                                    |
|                                     | 2015/07/30                                                                                                    |                                                                                                    |                                                                                                    |
| Estado:                             | ACTIVO V                                                                                                    |                                                                                                    |                                                                                                    |
|                                     |                                                                                                    |                                                                                                    |                                                                                                    |
|                                     | ed de orden Edición de Coordinador<br>Nombre del Coordinador:<br>Fecha de Inicio De<br>Coordinación:<br>Fecha fin De Coordinaciór<br>Estado: | ed de order<br>Nombre del Coordinador:<br>Nombre del Coordinador:<br>PALMA MURGA CEDYA ANGELINE<br>Fecha de Inicio De<br>Coordinación:<br>Fecha fin De Coordinación<br>Estado:<br>ACTIVO | ed de orden<br>Edición de Coordinador:<br>Nombre del Coordinador:<br>PALMA MURGA CEDYA ANGELINE<br>Fecha de Inicio De<br>Coordinación:<br>Fecha fin De Coordinación<br>Estado:<br>ACTIVO<br>V |

### Eliminar Registro de un Coordinador de Convenio

Para Eliminar un Coordinador deberá realizar los siguientes pasos:

- 1. Consultar los convenios
- 2. Seleccionar el Convenio
- 3. Clic en el botón Nombre del Coordinador"
- 4. Seleccionar el Coordinador a Eliminar
- 5. Clic en el "botón Eliminar"
- 6. Clic en el *"botón OK" o "botón Cancel"* según la acción que desea realizar en la ventana de confirmación.

| Confirma | r                                                              |  |
|----------|----------------------------------------------------------------|--|
| 2        | Realmente desea Eliminar el Coordinador<br>para este Convenio? |  |
|          | Ok Cancel                                                      |  |

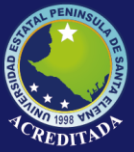

# Tecnologías de la Información y Comunicación Sistema Seguimiento a Graduados

### **GESTIÓN DE ACTIVIDEDES DE CONVENIOS**

Ingreso a La Ventana De Gestión De Actividades De Convenios

El proceso para poder ingresar o gestionar información de Actividades de Convenios se resume en los siguientes pasos.

- 1. Consultar los convenios
- 2. Seleccionar el Convenio
- 3. Clic en el "botón Gestión de Actividades"

| Inicio Convenios             | ×                                                                                |                                                                  |                                     |                         |                      |                             |
|------------------------------|----------------------------------------------------------------------------------|------------------------------------------------------------------|-------------------------------------|-------------------------|----------------------|-----------------------------|
| V Convenios                  |                                                                                  |                                                                  |                                     |                         |                      |                             |
| 🕀 Nuevo 🥒 Edit               | ar 🖉 Nombre del Coordinador                                                      | 🖉 Gestión de Actividades Busca                                   | r Por: Todos                        | ✓ Digite su:            | s Datos              | Buscar                      |
| CODIGO IN                    | ISTITUCIÓN                                                                       | NOMBRE_CONVENIO                                                  | TIPO_CONVENI                        | 0                       | FECHA_SUSC FE        | CHA_CAD. OBSE               |
| 1 CONV-ES-001 U              | NIVERSIDAD ESTATAL PENINSUL                                                      | A D Una red de computadoras, tami                                | ién llama: CONVENIO ESP             | ECÍFICO                 | Jul 2 2015 12:C Jul  | 31 2015 12 SN               |
| 2 CONV-BI-001 E              | SCUELA LUZ ESPERANZA VALDIN                                                      | /IA [ rrrrrrUna red de computadoras.                             | también I CONVENIO BILA             | TERAL                   | Jul 1 2015 12:C Jul  | 24 2015 12 SN               |
| 10 • 14 4                    | Page 1 of 1                                                                      | 5                                                                |                                     |                         |                      |                             |
| WNombre de coordinad         | lor                                                                              |                                                                  |                                     |                         |                      |                             |
| Contión do Antividado        | a da Canuania                                                                    |                                                                  |                                     |                         |                      |                             |
| Inicio Convenios ×           |                                                                                  |                                                                  |                                     |                         |                      |                             |
| Convenios                    |                                                                                  |                                                                  |                                     |                         |                      |                             |
| Vombre de coordinador        |                                                                                  |                                                                  |                                     |                         |                      |                             |
| Gestión de Actividades de Co | nvenio                                                                           |                                                                  |                                     |                         |                      |                             |
| Código: CONV-ES-001          | omputadorae, también llamada red de ordenar<br>liminar   🖉 Anexos   🖉 REVISION ! | dorse, red de comunicaciones de datos o red info<br>DE ACTIVIDAD | ormática, es un conjunto de equipos | informáticos y software |                      |                             |
| CODIGO                       | NOMBRE_CONVENIO                                                                  | Т                                                                | PO_ACTIVIDAD                        | ACTIVIDAD.              | ESTADO               | _REVISION.                  |
| 1 CONV-ES-001                | Una red de computadoras, también llamada                                         | red de ordenadores, red de comunicaciones de d                   | STANCIAS DE INVESTIGACIÓN           | hhhhhhhhhh              | GFSDFSADFGSDF PENDIE | NTE DE REVISIÓN             |
| 2 CONV-ES-001                | Una red de computadoras, también llamada                                         | red de ordenadores, red de comunicaciones de d O                 | TROS                                | sdsdasd                 | REVISAD              | 00                          |
| 10 • 4 Page 1                | of 1 🕨 🔰 🚭                                                                       |                                                                  |                                     |                         |                      | Displaying 1 to 2 of 2 iten |

Los botones que se muestran en la ventana "Gestión de Actividades de Convenio" permiten realizar las siguientes actividades dentro de la aplicación.

| Nuevo       | Ingresa una Nueva Actividad          |
|-------------|--------------------------------------|
| Editar      | Edita una Actividad Creada           |
| Eliminar    | Elimina una Actividad creada         |
| Anexos      | Permite subir y Descargar archivos   |
| Revisión de | Permite valorar una actividad creada |
| Actividades |                                      |

Página 12 | 22 2019

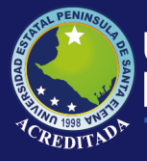

### Ingreso de Nuevo Actividad

Al dar clic en el botón Nuevo, nos mostrara la siguiente ventana, la misma que permitirá llenar información correspondiente a las actividades del convenio seleccionado.

| Nombre de coordinador              |                                                                                                    |
|------------------------------------|----------------------------------------------------------------------------------------------------|
| Gestión de Actividades de Convenio |                                                                                                    |
| Código: CONV-ES-001                | Ingreso de Actividades del Convenio                                                                                                    |
| 🕀 Nuevo 🥒 Editar 🔳 Eliminar        | Tipo de Actividad:                                                                                                    |
|                                    |                                                                                                    |
|                                    | Actividad:<br>(Detallar las Actividades realizadas:)                                                                                     |
| 2 CONV-ES-001                      |                                                                                                    |
|                                    |                                                                                                    |
|                                    | Indicador de Resultados:<br>(Indicar en número o porcentajes los resultados obtenidos)                                                   |
|                                    | Impacto logrado por las Actividades:<br>(Especificar cuáles son los beneficios que se han obtenido por la ejecución de este<br>convenio) |
|                                    |                                                                                                    |
|                                    | Grahar Scannelar                                                                                                    |

En este formulario el Usuario deberá llenar todos Los datos correspondientes a las Actividades del convenios, una vez llenado toda la información pertinente se deberá dar clic en el **botón Grabar** o en caso de no realizar dicha acción deberá dar clic en el **botón Cancelar.** 

|--|--|

### Editar Información de un Coordinador

Para editar un Coordinador deberá realizar los siguientes pasos:

- 1. Consultar los convenios
- 2. Seleccionar el Convenio
- 3. Clic en el botón Gestión de Actividades"

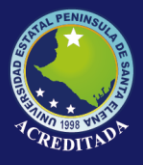

### Universidad Estatal **Península de Santa Elena**

# Tecnologías de la Información y Comunicación

Sistema Seguimiento a Graduados

- 4. Seleccionar la Actividad del Convenio a Editar
- 5. Clic en el "*botón Editar"*
- 6. Clic en el "botón Grabar" o "botón Cancelar" según la acción que desea realiza

| Convenios                                                            |                                                                                                    |         |
|----------------------------------------------------------------------|----------------------------------------------------------------------------------------------------|---------|
| Nombre de coordinador                                                |                                                                                                    |         |
| Gestión de Actividades de Convenio                                   |                                                                                                    |         |
| Código: CONV-ES-001<br>Nombre_Convenio: Una red de computadoras, tam | idición de Actividades de Convenios                                                                                              | X       |
| 🚯 Nuevo 🥒 Editar 🔲 Eliminar 🔰 🆉                                      | Tipo de Actividad:                                                                                                    |         |
|                                                                      | PROYECTOS                                                                                                    | ~       |
| CODIGO 1 CONV-ES-001                                                 | Actividad:<br>(Detallar las Actividades realizadas:)                                                                             |         |
| 2 CONV-ES-001                                                        | INFORMACIÓN DE ACTIVIDAD                                                                                                    |         |
| 10 • 14 4 Page 1 of 1 > >                                            |                                                                                                    |         |
|                                                                      | Indicador de Resultados:<br>(Indicar en número o porcentajes los resultados obtenidos)                                           |         |
|                                                                      | INFORMACIÓN DE INDICADOR DE RESULTADO                                                                                            |         |
|                                                                      |                                                                                                    | 1       |
|                                                                      | Impacto logrado por las Actividades:<br>(Especificar cuáles son los beneficios que se han obtenido por la ejecución<br>convenio) | de este |
|                                                                      | INFORMACIÓN DE IMPACTO LOGRADO                                                                                                   |         |
|                                                                      |                                                                                                    | 1       |
|                                                                      |                                                                                                    |         |
|                                                                      |                                                                                                    |         |

### Eliminar Registro de una Actividad de Convenio

Para Eliminar una Actividad deberá realizar los siguientes pasos:

- 1. Consultar los convenios
- 2. Seleccionar el Convenio
- 3. Clic en el "botón Gestión de Actividades"
- 4. Seleccionar la Actividad a Eliminar
- 5. Clic en el "botón Eliminar"
- 6. Clic en el *"botón OK" o "botón Cancel"* según la acción que desea realizar en la ventana de confirmación.

| Confirma | r                                                              |  |
|----------|----------------------------------------------------------------|--|
| ?        | Realmente desea Eliminar el Coordinador<br>para este Convenio? |  |
| -        | Ok Cancel                                                      |  |

### Revisión de Anexos

Aquí se podrá revisar documentos subidos por el administrador del sistema o por el coordinador del convenio.

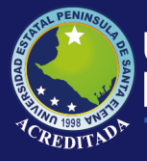

Sistema Seguimiento a Graduados

#### Pasos para subir un Archivo:

- 1. Seleccionar una Actividad relación al archivo a subir
- 2. Clic en el "botón Anexos"
- 3. Escribir una Descripción
- 4. Seleccionar un Archivo dando clic en el "botón Examinar"
- 5. Clic en el "botón Cargar"

| Codigo: CONV-ES-001<br>Nombre_Convenio: Una red de comput | adoras, también llamada red de ordenad | ores, red de comunicacior<br>nexos de Actividades | nes de datos o red | informátic | a, es un conju | into de ec |
|-----------------------------------------------------------|----------------------------------------|---------------------------------------------------|--------------------|------------|----------------|------------|
| CODIGO                                                    | TIPO_ACTIVIDAD                         | REGISTRAR ARCHIVOS                                | 5                  |            |                |            |
| 1 CONV-ES-001<br>2 CONV-ES-001                            | ESTANCIAS DE INVESTIG<br>OTROS         | ANEXOS DE ACTIVI                                  | IDADES             |            |                |            |
| 10 • 14 4 Page 1 of                                       | n > N S                                | examinar                                          |                    |            |                |            |
|                                                           |                                        | base_personas_co                                  | orreo (112.19K     | B)         |                | Cargar     |
|                                                           |                                        | Estado                                            | Descripción        | Vista      | Eliminar       |            |
|                                                           |                                        | ar                                                | chivo estudiantes  | XLS        |                |            |

#### Pasos para Descargar un Archivo:

- 1. Seleccionar una Actividad relación al archivo a descargar
- 2. Clic en el "botón Anexos"
- 3. Seleccionar un Archivo dando clic en la imagen del documento (Columna Vista)

| Estado | Descripción         | Vista | Eliminar |
|--------|---------------------|-------|----------|
| 0      | archivo estudiantes |       |          |

#### Pasos para Eliminar un Archivo Subido:

- 1. Seleccionar una Actividad relación al archivo a eliminar
- 2. Clic en el "botón Anexos"
- 3. Seleccionar un Archivo dando clic en la imagen con signo negativo (Columna Eliminar)

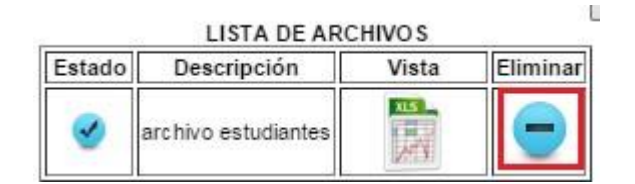

*Revisión de Actividades* 

Aquí se podrá revisar documentos subidos por el administrador del sistema o por el coordinador del convenio para luego darle la respectiva valoración del cumplimiento de la actividad del convenio.

Los pasos para valorar el cumplimiento de una actividad es:

- 1. Seleccionar una Actividad relación al archivo a revisar
- 2. Clic en el "Revisión de Actividad"
- 3. Llenar los campos de "Indicador de Cumplimiento" y de "Estado de Revisión"
- 4. Clic en el "botón Grabar" o "botón Cancelar" según la acción que desea realiza

**NOTA:** La actividad es *"Estado de Revisión"*, No permitirá que el usuario Coordinador no puedan modificar

la actividad, así como también no podrán subir archivos (Anexos).

| Actividades de Convenios<br>Côdigo de Convenio:<br>CONV-ES-001<br>RE DEL CONVENIO:                                                                                |
|----------------------------------------------------------------------------------------------------|
| Actividades de Convenios Câdigo de Convenio:<br>Câdigo de Convenio:<br>CONV-ES-001                                                                                |
| Actividades de Convenios                                                                                                    |
| Código de Convenio:<br>CONV-ES-001<br>RE DEL CONVENIO:                                                                                                    |
| RE DEL CONVENIO:                                                                                                    |
|                                                                                                    |
| d de computadoras, también llamada red de ordenadores, red de                                                                                                    |
| ticos y software                                                                                                    |
| E ACTIVIDAD:                                                                                                    |
| RIIOS<br>RIPCIÓ DE ACTIVIDAD:<br>io_actividad<br>ADOR DE RESULTADOS:<br>ito indicador<br>TO LOGRADO POR LAS ACTIVIDADES REALIZADAS:<br>ito impacto<br>for impacto |
| 31                                                                                                    |

### GESTIÓN DE REPORTES DE CONVENIOS

Esta opción nos permite visualizar los convenios según el tipo de búsqueda, al mismo tiempo nos permite realizar una visualización de un reporte en formato PDF.

Los pasos para realizar consultas y exportar a PDF son:

- 1. Seleccionar el tipo de Búsqueda
- 2. Digitar los datos a Consultar en caso de que sea necesario.
- 3. Clic en el *"botón Buscar"*

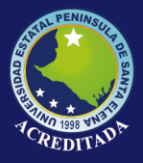

4. Clic en el "botón Exportar PDF"

| ALL PENINSULT PAI                                                              | olicaciones Web UPSE<br>Sistema de Relaciones Externas                                                                                                    |
|--------------------------------------------------------------------------------|----------------------------------------------------------------------------------------------------|
| Bienvenido <                                                                   | Inicio Consulta de Convenios ×                                                                                                    |
| Cambiar clave<br>Más aplicaciones<br>Salir del sistema<br>Opciones del sistema | Buscar Por:     Todos     Digite sus Datos     Buscar)     I Exportar PDF       CODIG     Código     NOMBRE_CONVENIO     TIPO_CONVENIO       10     Institución     Institución       Nombre_Convenio     Image: Secondaria secondaria |
|                                                                                | Reporte Tipo Convenio                                                                                                    |

### **Reportes PDF:**

Estos reporten permiten visualizar información correspondiente a las últimas actividades registrada por cada convenios. De igual manera, según la versión PDF instalada en su computador permitirá mostrar opciones de ampliación del documento PDF, guardar documento o imprimir Documento.

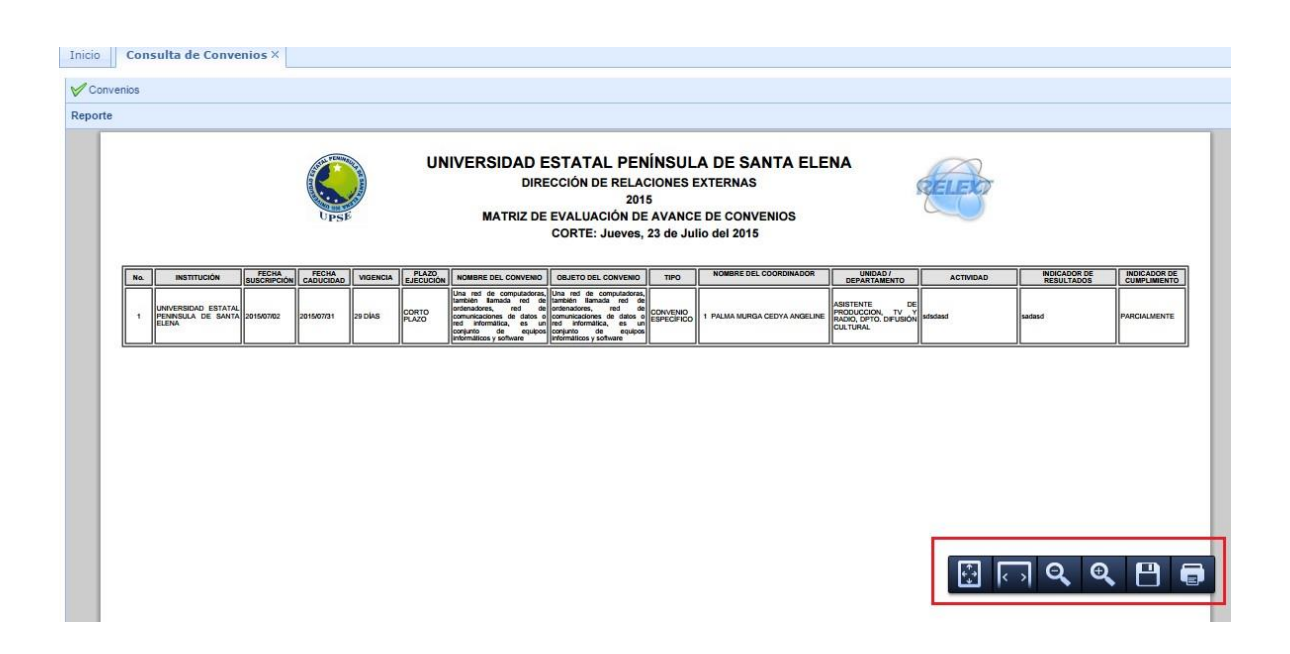

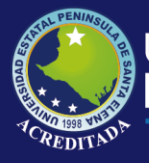

### **USUARIO: COORDINADOR DE CONVENIOS**

El acceso al sistema es igual al usuario Administrador, este usuario solo dispondrá de una sola opción, la misma que describiremos a continuación:

| A DELEGY DELEGY DE A                                    | o <b>licacione</b><br>Sistema de Re | s Web UPSE<br>elaciones Externas                                          |                     |             |            |
|---------------------------------------------------------|-------------------------------------|---------------------------------------------------------------------------|---------------------|-------------|------------|
| Bienvenido                                              | Inicio Actividade                   | es de Convenio ×                                                          |                     |             |            |
| Cambiar clave                                           | Convenios Asignat                   | dos dades                                                                 |                     |             |            |
| Salir del sistema                                       | CODIGO                              | NOMBRE_CONVENIO                                                           | TIPO_CONVENIO       | FECHA_SUSC. | FECHA_CAD. |
| Opciones del sistema  Procesos  Actividades de Convenio | 1 CONV-ES-001                       | Una red de computadoras, también llamada red de ord<br>Page 1 of 1 P Pl 😴 | CONVENIO ESPECÍFICO | 2015/07/02  | 2015/07/31 |
|                                                         | Gestión de Actividad                | les de Convenio                                                           |                     |             |            |
|                                                         | Reporte                             |                                                                           |                     |             |            |

Esta opción nos permitirá registrar actividades de cada convenio asignado al usuario.

### GESTIÓN DE ACTIVIDEDES DE CONVENIOS

Ingreso a La Ventana De Gestión De Actividades De Convenios

El proceso para poder ingresar o gestionar información de Actividades de Convenios se resume en los siguientes pasos.

- 1. Seleccionar el Convenio
- 2. Clic en el "botón Gestión de Actividades"

| Inicio     | Actividades de Conveni          | 0 ×                                                                 |                                                                                |                    |
|------------|---------------------------------|---------------------------------------------------------------------|--------------------------------------------------------------------------------|--------------------|
| <b>√</b> c | onvenios Asignados              |                                                                     |                                                                                |                    |
| <b>∀</b> G | estión de Actividades de Conven | io                                                                  |                                                                                |                    |
| Cô         | digo: CONV-ES-001               | utadoras también llamada red de ordenadores <mark>r</mark> ed de co | municaciones de datos o red informática, es un conjunto de equipos informática | máticos y software |
| ¢          | 🕽 Nuevo 🥒 Editar 🔳 Elimin       | ar   🖶 Subir Anexos   📐 Exportar PDF                                |                                                                                |                    |
|            | CODIGO                          | TIPO_ACTIVIDAD                                                      | ACTIVIDAD.                                                                     | ESTADO_REVISION.   |
| 1          | CONV-ES-001                     | SEMINARIOS                                                          | seminario_actividad                                                            | REVISADO           |
| 2          | CONV-ES-001                     | OTROS                                                               | sdsdasd                                                                        | REVISADO           |
| 3          | CONV-ES-001                     | CURSOS                                                              | ACTICIDAD3                                                                     |                    |

Los botones que se muestran en la ventana "Gestión de Actividades de Convenio" permiten realizar las siguientes actividades dentro de la aplicación.

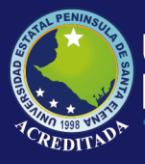

Sistema Seguimiento a Graduados

| Nuevo        | Ingresa una Nueva Actividad                  |
|--------------|----------------------------------------------|
| Editar       | Edita una Actividad Creada                   |
| Eliminar     | Elimina una Actividad creada                 |
| Anexos       | Permite subir y Descargar archivos           |
| Exportar PDF | Permite exportar la actividad en archivo PDF |

### Ingreso de Nuevo Actividad

Al dar clic en el botón Nuevo, nos mostrara la siguiente ventana, la misma que permitirá llenar información correspondiente a las actividades del convenio seleccionado.

| the second second second second second second second second second second second second second second second s |                                                                                                  |
|----------------------------------------------------------------------------------------------------|--------------------------------------------------------------------------------------------------|
| 🕽 Nuevo 🥒 Editar 📼 Eliminar                                                                                    | Tipo de Actividad:                                                                               |
|                                                                                                    |                                                                                                  |
| CODIGO                                                                                                    | Actividad:<br>(Detallar las Actividades realizadas:)                                             |
| CONV-ES-001                                                                                                    |                                                                                                  |
| ▼ 4 Page 1 of 1                                                                                                |                                                                                                  |
|                                                                                                    | Indicador de Resultados:                                                                         |
|                                                                                                    |                                                                                                  |
|                                                                                                    |                                                                                                  |
|                                                                                                    | Impacto logrado por las Actividades:                                                             |
|                                                                                                    | (Especificar cuáles son los beneficios que se han obtenido por la ejecución de este<br>convenio) |
|                                                                                                    |                                                                                                  |
|                                                                                                    |                                                                                                  |
|                                                                                                    |                                                                                                  |
|                                                                                                    |                                                                                                  |
|                                                                                                    | Grabar Cancelar                                                                                  |
|                                                                                                    |                                                                                                  |

En este formulario el Usuario deberá llenar todos Los datos correspondientes a las Actividades del convenios, una vez llenado toda la información pertinente se deberá dar clic en el **botón Grabar** o en caso de no realizar dicha acción deberá dar clic en el **botón Cancelar.** 

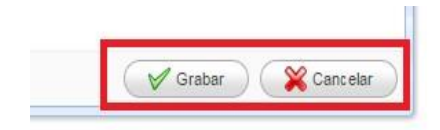

### Editar Información de un Coordinador

Para editar un Coordinador deberá realizar los siguientes pasos:

7. Consultar los convenios

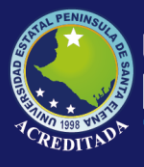

Sistema Seguimiento a Graduados

- 8. Seleccionar el Convenio
- 9. Clic en el botón Gestión de Actividades"
- 10. Seleccionar la Actividad del Convenio a Editar
- 11. Clic en el "*botón Editar"*
- 12. Clic en el "botón Grabar" o "botón Cancelar" según la acción que desea realiza

| ombre_Convenio: Una red de computadoras, tam | dición de Actividades de Convenios                                                                                                    |
|----------------------------------------------|----------------------------------------------------------------------------------------------------|
| 🚯 Nuevo 🥒 Editar 🔳 Eliminar 🛛 🖉              | Tipo de Actividad:                                                                                                    |
|                                              | PROYECTOS                                                                                                    |
| CODIGO<br>CONV-ES-001                        | Actividad:<br>(Detallar las Actividades realizadas:)                                                                                    |
| CONV-ES-001                                  | INFORMACIÓN DE ACTIVIDAD                                                                                                    |
| 0 🔻 🚺 4 Page 1 of 1 🕨 🔰                      |                                                                                                    |
|                                              | Indicador de Resultados:<br>(Indicar en número o porcentajes los resultados obtenidos)                                                  |
|                                              | INFORMACIÓN DE INDICADOR DE RESULTADO                                                                                                   |
|                                              | Impacto logrado por las Actividades:<br>(Especificar cuáles son los beneficios que se han obtenido por la ejecución de est<br>convenio) |
|                                              | INFORMACIÓN DE IMPACTO LOGRADO                                                                                                    |
|                                              |                                                                                                    |

### Eliminar Registro de una Actividad de Convenio

Para Eliminar una Actividad deberá realizar los siguientes pasos:

- 7. Consultar los convenios
- 8. Seleccionar el Convenio
- 9. Clic en el "botón Gestión de Actividades"
- 10. Seleccionar la Actividad a Eliminar
- 11. Clic en el "*botón Eliminar*"
- 12. Clic en el *"botón OK" o "botón Cancel"* según la acción que desea realizar en la ventana de confirmación.

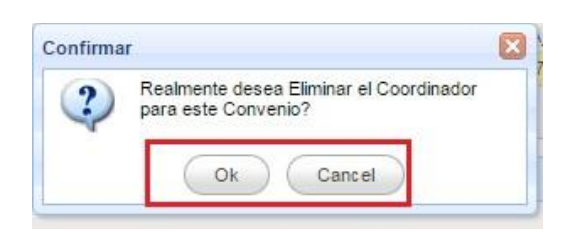

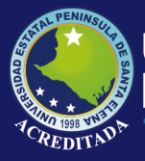

Sistema Seguimiento a Graduados

### Revisión de Anexos

Aquí se podrá revisar documentos subidos por el administrador del sistema o por el coordinador del convenio.

### Pasos para subir un Archivo:

- 6. Seleccionar una Actividad relación al archivo a subir
- 7. Clic en el "botón Anexos"
- 8. Escribir una Descripción
- 9. Seleccionar un Archivo dando clic en el "botón Examinar"
- 10. Clic en el "botón Cargar"

| lombre_Conversio: Una red de computadora<br>∰ Nuevo 🖋 Editar 🔲 Eliminar | s, también llamada red de ordenad | ores, red de comunicac<br>nexos de Actividades | iones de datos o red | informática | i, es un conjunto |
|-------------------------------------------------------------------------|-----------------------------------|------------------------------------------------|----------------------|-------------|-------------------|
| CODIGO                                                                  | TIPO_ACTIVIDAD                    | REGISTRAR ARCHIV                               | OS                   |             |                   |
| CONV-ES-001                                                             | ESTANCIAS DE INVESTIG             | ANEXOS DE ACTI                                 | VIDADES              |             |                   |
| 2 CONV-ES-001                                                           | OTROS                             |                                                |                      |             |                   |
| 10 V 14 4 Page 1 of 1                                                   | × H S                             | examinar<br>base_personas_                     | correo (112.19K)     | в)          | ×                 |
|                                                                         |                                   |                                                | LISTA DE ARC         | CHIVO S     | Car               |
|                                                                         |                                   | Estado                                         | Descripción          | Vista       | Eliminar          |
|                                                                         |                                   | <b>S</b>                                       | archivo estudiantes  | THE REAL    |                   |

### Pasos para Descargar un Archivo:

- 4. Seleccionar una Actividad relación al archivo a descargar
- 5. Clic en el "botón Anexos"
- 6. Seleccionar un Archivo dando clic en la imagen del documento (Columna Vista)

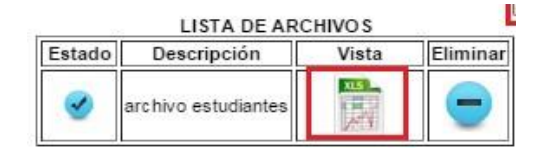

### Pasos para Eliminar un Archivo Subido:

- 4. Seleccionar una Actividad relación al archivo a eliminar
- 5. Clic en el "*botón Anexos"*
- 6. Seleccionar un Archivo dando clic en la imagen con signo negativo (Columna Eliminar)

| Estado | Descripción         | Vista      | Eliminar |
|--------|---------------------|------------|----------|
| 0      | archivo estudiantes | XLS<br>THE |          |

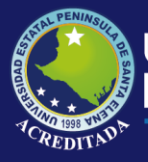

Sistema Seguimiento a Graduados

### GESTIÓN DE REPORTES DE ACTIVIDADES

Esta opción nos permite realizar una visualización de un reporte de la actividad en formato PDF.

Los pasos para realizar consultas y exportar a PDF son:

- 1. Seleccionar una actividad
- 2. Clic en el **"botón Exportar PDF"**

| Convenioa Margilduos                                               |                                                                             |                                                                                      |                                                    |
|--------------------------------------------------------------------|-----------------------------------------------------------------------------|--------------------------------------------------------------------------------------|----------------------------------------------------|
| Gestión de Actividades de                                          | Convenio                                                                    |                                                                                      |                                                    |
| Nombre_Convenio. ona red d                                         | e computadoras, también llamada red de ordenac<br>Eliminar   🕀 Subir Anexos | tores, red de comunicaciones de datos o red informática, es un conjunto d<br>tar PDF | le equipos informáticos y software                 |
|                                                                    | TIPO_ACTIVIDAD                                                              | ACTIVIDAD.                                                                           | ESTADO_REVISION                                    |
| CODIGO                                                             |                                                                             |                                                                                      |                                                    |
| CODIGO<br>CONV-ES-001                                              | SEMINARIOS                                                                  | seminario_actividad                                                                  | REVISADO                                           |
| CODIGO<br>CONV-ES-001<br>CONV-ES-001                               | SEMINARIOS<br>OTROS                                                         | seminario_actividad<br>sdsdasd                                                       | REVISADO<br>REVISADO                               |
| CODIGO<br>CONV-ES-001<br>CONV-ES-001<br>CONV-ES-001                | SEMINARIOS<br>OTROS<br>CURSOS                                               | seminario_actividad<br>sdsdasd<br>ACTICIDAD3                                         | REVISADO<br>REVISADO<br>NO REVISADO                |
| CODIGO<br>CONV-ES-001<br>CONV-ES-001<br>CONV-ES-001<br>CONV-ES-001 | SEMINARIOS<br>OTROS<br>CURSOS<br>TALLERES                                   | seminario_actividad<br>sdsdesd<br>ACTICIDAD3<br>talleres actividad                   | REVISADO<br>REVISADO<br>NO REVISADO<br>NO REVISADO |

#### **Reportes PDF:**

Estos reporten permiten visualizar información correspondiente a la actividades registrada del convenios asignado. De igual manera, según la versión PDF instalada en su computador permitirá mostrar opciones de ampliación del documento PDF, guardar documento o imprimir Documento.

| Inicio Actividades de Convenio ×                                           |                                                                                                    |          |    |     |     |
|----------------------------------------------------------------------------|----------------------------------------------------------------------------------------------------|----------|----|-----|-----|
| V Convenios Asignados                                                      |                                                                                                    |          |    |     |     |
| Gestión de Actividades de Convenio                                         |                                                                                                    |          |    |     |     |
| Reporte                                                                    |                                                                                                    |          |    |     |     |
| UNIVERSIDAD E<br>DIRECCI<br>MATRIZ DE EVALUACIÓ                            | ESTATAL PENÍNSULA DE SANTA ELENA<br>ÓN DE RELACIONES EXTERNAS<br>RELEXT - UPSE                                                                                         |          |    |     |     |
| DATOS DEL CONVENIO                                                         |                                                                                                    |          |    |     |     |
| NOMBRE DEL CONVENIO:                                                       | Una red de computadoras, también llamada red de ordenadores, red de<br>comunicaciones de datos o red informática, es un conjunto de equipos<br>informáticos y software |          |    |     |     |
| INSTITUCIÓN CONTRAPARTE:                                                   | UNIVERSIDAD ESTATAL PENINSULA DE SANTA ELENA                                                                                                    | j        |    |     |     |
| NOMBRE DEL COORDINADOR UPSE:                                               | 1 PALMA MURGA CEDYA ANGELINE                                                                                                    | ]        |    |     |     |
| UNIDAD ACADÉMICA 6 ADMINISTRATIVA<br>A LA QUE PERTENECE EL<br>COORDINADOR: | ASISTENTE DE PRODUCCION, TV Y RADIO, DPTO. DIFUSIÓN<br>CULTURAL                                                                                                    |          |    |     |     |
| FECHA SUSCRIPCIÓN (aaaa/mm/dd)                                             | 02-07-2015                                                                                                    | <u> </u> |    |     |     |
| FECHA CADUCIDAD (aaaa/mm/dd)                                               | 31-07-2015                                                                                                    | ]        |    |     |     |
| VIGENCIA:                                                                  | 29 DÍAS                                                                                                    | ]        |    |     |     |
|                                                                            | REPORTE DE EJECUCIÓN                                                                                                    | ÷ 🖓      | Q, | Q P | ) 🖶 |
| ACTIVIDADES DESARROLLADAS:                                                 | seminario_actividad                                                                                                    | #        |    |     |     |